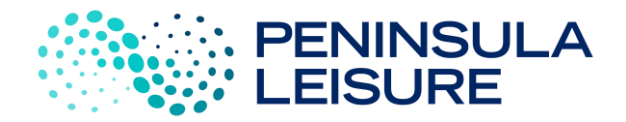

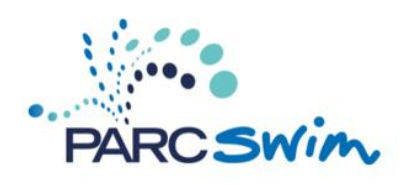

# PARC Swim - Changing classes

\*\*Completing this process will book into a new ongoing class. Any prior class bookings will be removed from the schedule by the PARC Swim Team.

Please note, this process is not for a one off class change (this is currently unavailable for PARC Swim).

## To complete this process you will need to know your child's or your level.

- Sign into Peninsula Leisure Customer Portal <u>https://peninsulaleisure.perfectmind.com/</u>
- (If needing to) Check level: Choose your family member (click on name), scroll to 'Schedules' and click to open
- Click 'Book' in the main menu
- Click 'Book ongoing PARC Swim lessons (membership required)'

|                                  | My Info        | Ø Buy▼ | Book •                                                                        | G Enquire •                    |           |
|----------------------------------|----------------|--------|-------------------------------------------------------------------------------|--------------------------------|-----------|
| Client List<br>Add Family Member |                |        | View All Services<br>Book a Sales Tour of PARC<br>Book a Group Exercise class |                                | Q. Search |
| Full Name Simple 1               | Primary Phone  |        | Book a Health Club Appointment                                                | Actions                        |           |
| Demo Support                     | (04) 0022-2333 |        | Book ongoing PARC                                                             | Swim lessons (membership requi | ired)     |
| Sally Support                    | (04) 002       | 2-2333 | info@parcfrankston.com.au                                                     |                                |           |
| Showing 1 - 2 of 2 Print         | C Export       |        |                                                                               |                                |           |

• Use 'Filters' to search for day and time that suits

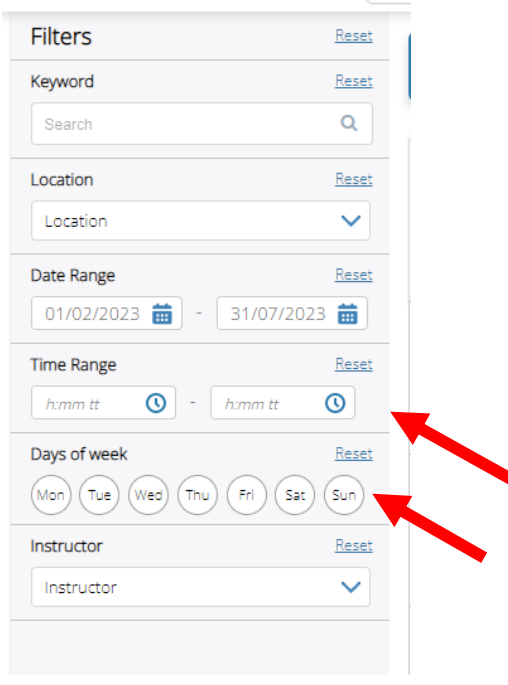

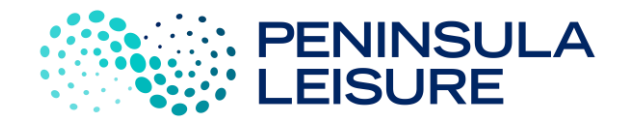

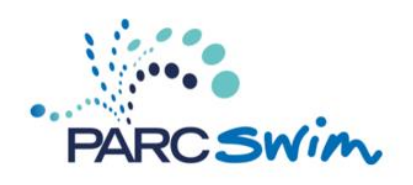

### Choose the correct level and book class

| Puff 2 Mon 9:00am #739           |                                                                 | No fee        |  |
|----------------------------------|-----------------------------------------------------------------|---------------|--|
| <b>3</b> 0/01/2023 - 29/01/2024  | 🔇 9:00 am - 9:30 am                                             | Book class    |  |
| O Every Mon                      | Peninsula Aquatic Recreation Centre - PARC Leisure Pool Lane 08 |               |  |
| 🖉 Co-ed, Puff 2 - Puff 2         | 💄 Geraldine L                                                   | z spous) ieit |  |
| Tad 2 Mon 9:00am #744            |                                                                 | No fee        |  |
| <b>a</b> 30/01/2023 - 29/01/2024 | 🔇 9:00 am - 9:30 am                                             | More Info     |  |
| O Every Mon                      | Peninsula Aquatic Recreation Centre - PARC Leisure Pool Lane    |               |  |
| 🖉 Co-ed, Tad 2 - Tad 2           | 01/02                                                           | Full          |  |
|                                  | 🚨 Kate N                                                        |               |  |

Classes with 'Book class' are available for booking. NB: Classes with 'More info' are currently full.

#### **Click Book class** Puff 1 Mon 9:00am BOOK CLASS 🕑 9:00 am - 9:30 am 💄 1 spot(s) left About this Perpetual class tual Class Fee PARC Swim (checking for membership) Free per session Peninsula Aquatic Recreation Centre Show Map Dates Perpetual class ID 00000286 ing from 06/02/2023 9:00 AM - 9:30 AM Every Mon Instructor Shannon G Restrictions Gender Co-ed Puff 1 - Puff 1 Rank

#### Select student's name and click 'Next'.

| C Back to Event             | Puff 1 Mon 9:00ar<br>④ 9:00 am - 9:30 am<br>≗ 1 spot(s) left | 1 Restrictions<br>Gender: Co-ed<br>Rank: Puff 1 - Puff 1 | Is portified<br>and nature for it minutes   |
|-----------------------------|--------------------------------------------------------------|----------------------------------------------------------|---------------------------------------------|
| When would you like to      | Atten                                                        | 2)<br>Pagment                                            |                                             |
| Demo Supp                   | ort (You)                                                    |                                                          | "Demo Support" does not qualify for any fee |
| Sally Suppo Add Family Memb | rt                                                           |                                                          | Next                                        |

Only students with the correct level and membership will be able to book classes.

• Place My Order (no additional payment required)

Congratulations: You have now booked into a new ongoing PARC Swim class